## Inserir Gerência Regional

O objetivo desta funcionalidade é inserir uma nova gerência regional. A opção pode ser acessada via Menu de Sistema, no caminho: GSAN > Cadastro > Localização > Gerência Regional > Inserir Gerência Regional.

Feito isso, o sistema acessa a tela abaixo:

|                                                                                                    | 🍘 Gsan -> Cadastro -> Localizacao -    | -> Gerencia Regional -> Inserir Gerencia Regio |
|----------------------------------------------------------------------------------------------------|----------------------------------------|------------------------------------------------|
| Inserir Gerência R                                                                                  | egional                                |                                                |
|                                                                                                    |                                        |                                                |
| Para adicionar uma Gerên                                                                            | cia Regional, informe os dados abaixo: |                                                |
| Nome :*                                                                                             | REGIONAL RECIFE                        |                                                |
| ome Abreviado:*                                                                                     | RR                                     |                                                |
| CNPJ:                                                                                               |                                        |                                                |
| indereço:*                                                                                          |                                        | Adicionar                                      |
| Remover                                                                                             | Endereco                               |                                                |
| 🚯 RUA THIAGO G                                                                                      | UEIROZ - 00001 - PLANALTO NATAL RN 590 | 000-000                                        |
|                                                                                                    |                                        |                                                |
| mpresa de G.<br>icromedição:<br>elefone:<br>amal:<br>ax:<br>mail:<br>erente da Gerência<br>egional: | PELICANO COMERCIO CONSTRUC             | COES S LTDA V                                  |

| Campo                          | Orientações para Preenchimento                                                                                                    |  |  |
|--------------------------------|----------------------------------------------------------------------------------------------------|--|--|
| Nome                           | Campo obrigatório - Informe por extenso o nome da gerência regional com, no máximo, 25 (vinte e cinco) caracteres.                                                                             |  |  |
| Nome Abreviado                 | Campo obrigatório - Informe por extenso o nome abreviado da gerência regional com, no máximo, 3 (três) caracteres.                                                                             |  |  |
| CNPJ                           | Informe o número de um CNPJ válido com, no máximo, 14 (catorze) caracteres.                                                                                                    |  |  |
| Endereço                       | Campo obrigatório - Informe o endereço da gerência regional. Para selecionar o endereço, clique no botão <u>Adicionar</u> .<br>Para remover um endereço cadastrado, clique no botão <u>S</u> . |  |  |
| Empresa Gestão<br>Micromedição | Campo Facultativo - Selecione a empresa que realiza o serviço de<br>micromedição. Para mais detalhes sobre <b>Processo de Gestão de</b><br><b>Micromedição</b> acesso o link que está no nome. |  |  |
| Telefone                       | Informe o número do telefone com, no máximo, 9 (nove) dígitos (este campo é obrigatório caso o número do ramal do telefone seja informado).                                                    |  |  |
| Ramal                          | Informe o número do ramal do telefone com, no máximo, 4 (quatro) dígitos.                                                                                                    |  |  |
| Fax                            | Informe o número do fax com, no máximo, 9 (nove) dígitos.                                                                                                    |  |  |
| E-mail                         | Informe o e-mail com, no máximo, 40 (quarenta) caracteres.                                                                                                    |  |  |
| Gerência Regional              | Informe o código da gerência regional, ou clique no botão 🗣 para selecionar a gerência desejada. O nome selecionado será exibido no campo ao lado.                                             |  |  |
|                                | Para apagar o conteúdo do campo, clique no botão 🝼 ao lado do campo em<br>exibição.                                                                                                    |  |  |

## **Preenchimento dos Campos**

- Acima, informe os campos obrigatórios e os demais campos que julgar necessários (para detalhes sobre o preenchimento dos campos clique AQUI) e clique em Inserir. Para adicionar um endereço, clique em Adicionar. Feito isso, o sistema acessa a tela onde é possível pesquisar o endereço.
- Após esse procedimento, o botão Adicionar fica desabilitado, e só será disponibilizado novamente caso o endereço selecionado esteja incorreto e seja removido clicando em
- Caso já exista no cadastro uma gerência regional com o mesmo número do CNPJ, o sistema exibe a mensagem: *CNPJ já informado para gerência regional «xxxxxxx»*. Caso contrário, o sistema registra a transação de inclusão da gerência regional, após efetuar outras validações:

## Tela de Sucesso

• Caso o código de retorno da operação efetuada no banco de dados seja diferente de zero, o sistema exibe a mensagem conforme o código de retorno:

| [ | Sucesso                                              | Gsan -> Cadastro -> Localizacao -> Gerencia Regional -> Inserir Gerencia Regional |
|---|------------------------------------------------------|-----------------------------------------------------------------------------------|
|   | Gerência Regional de código 51 inserida com sucesso. |                                                                                   |
|   | Menu Principal                                       | Inserir outra Gerência Regional<br>Atualizar Gerência Regional Inserida           |

## Funcionalidade dos Botões

| Botão        | Descrição da Funcionalidade                                                                  |
|--------------|----------------------------------------------------------------------------------------------|
| Adicionar    | Ao clicar neste botão, o sistema permite selecionar um endereço para a Gerência<br>Regional. |
| 8            | Ao clicar neste botão, o sistema remove o endereço cadastrado.                               |
| $\mathbf{Q}$ | Ao clicar neste botão, o sistema permite consultar um dado na base de dados.                 |
| 8            | Ao clicar neste botão, o sistema apaga o conteúdo do campo em exibição.                      |
| Desfazer     | Ao clicar neste botão, o sistema desfaz o último procedimento realizado.                     |
| Cancelar     | Ao clicar neste botão, o sistema cancela a operação e retorna à tela principal.              |
| Inserir      | Ao clicar neste botão, o sistema comanda a inserção dos dados na base de dados.              |

Clique aqui para retornar ao Menu Principal do GSAN

From:

https://www.gsan.com.br/ - Base de Conhecimento de Gestão Comercial de Saneamento

Permanent link: https://www.gsan.com.br/doku.php?id=ajuda:inserir\_gerencia\_regional&rev=1499438792

Last update: 31/08/2017 01:11

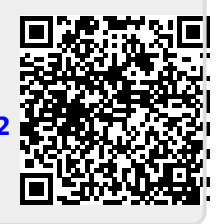